## **BHAC Code Hands-on**

BHAC tutorial II, TDLI, October 13th, 2022

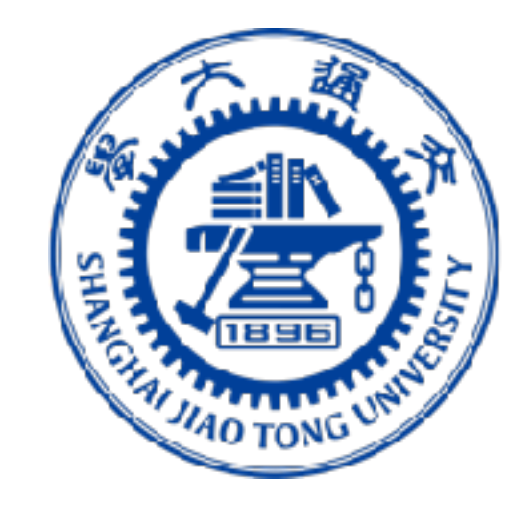

李战道研究所 TSUNG-DAO LEE INSTITUTE

### Yosuke Mizuno (水野 陽介)

### Tsung-Dao Lee Institute, Shanghai Jiao Tong University

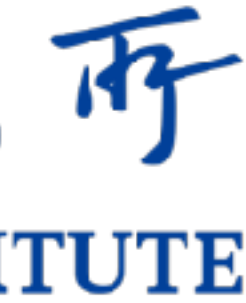

### For using your computer

- BHAC use Fortran90 and MPI. Need install before start
- For Mac/Linux: please installed gfortran (intel fortran) and openmpi (mpich)
- For Windows: recommend to use virtual box (virtual machine) to install Linux system (like Ubuntu). Then inside linux system, install gfortran and openmpi
- Better to install python3 (+vtk) for data analysis and visualisation
- For quick visualisation of 2D/3D data, it is better to use Visit or Paraview

### For using TDLI Astro cluster

• intel and gfortran compilers are install. Please load parallel\_studio\_xe/2020 (intel)

# BHAC hangs-on 1

# Getting Started

### 1. Getting the Code BHAC website: https://bhac.science/

- Install the code to the ~/codes/bhac directory. To download the code, the following commands should do the trick:
- \$ cd ~
- \$ make codes
- \$ cd codes
- Download BHAC code 1) Using git: \$ git clone <a href="https://gitlab.itp.uni-frankfurt.de/BHAC-release/bhac.git">https://gitlab.itp.uni-frankfurt.de/BHAC-release/bhac.git</a>
- 2) Downloading a compressed folder:

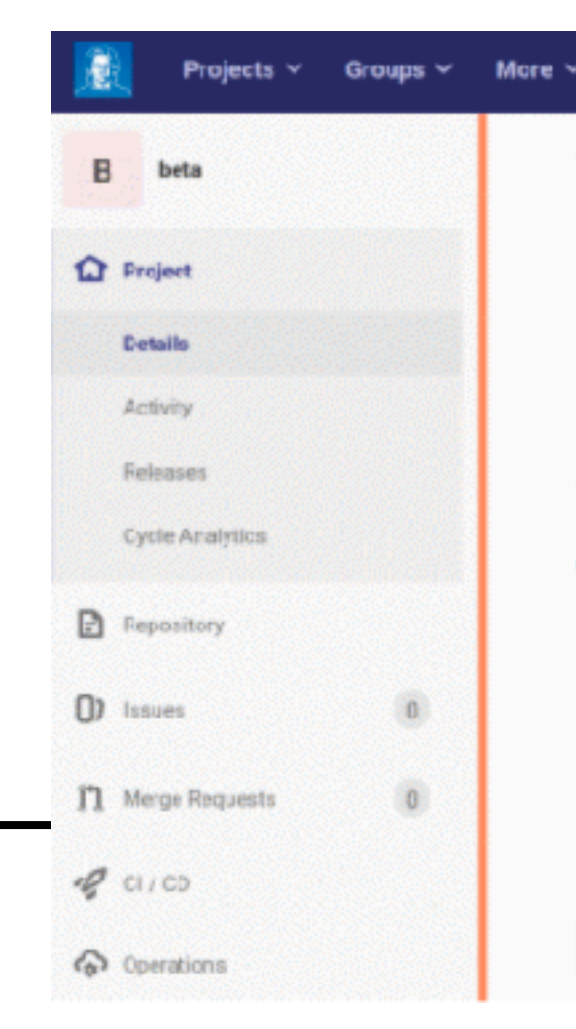

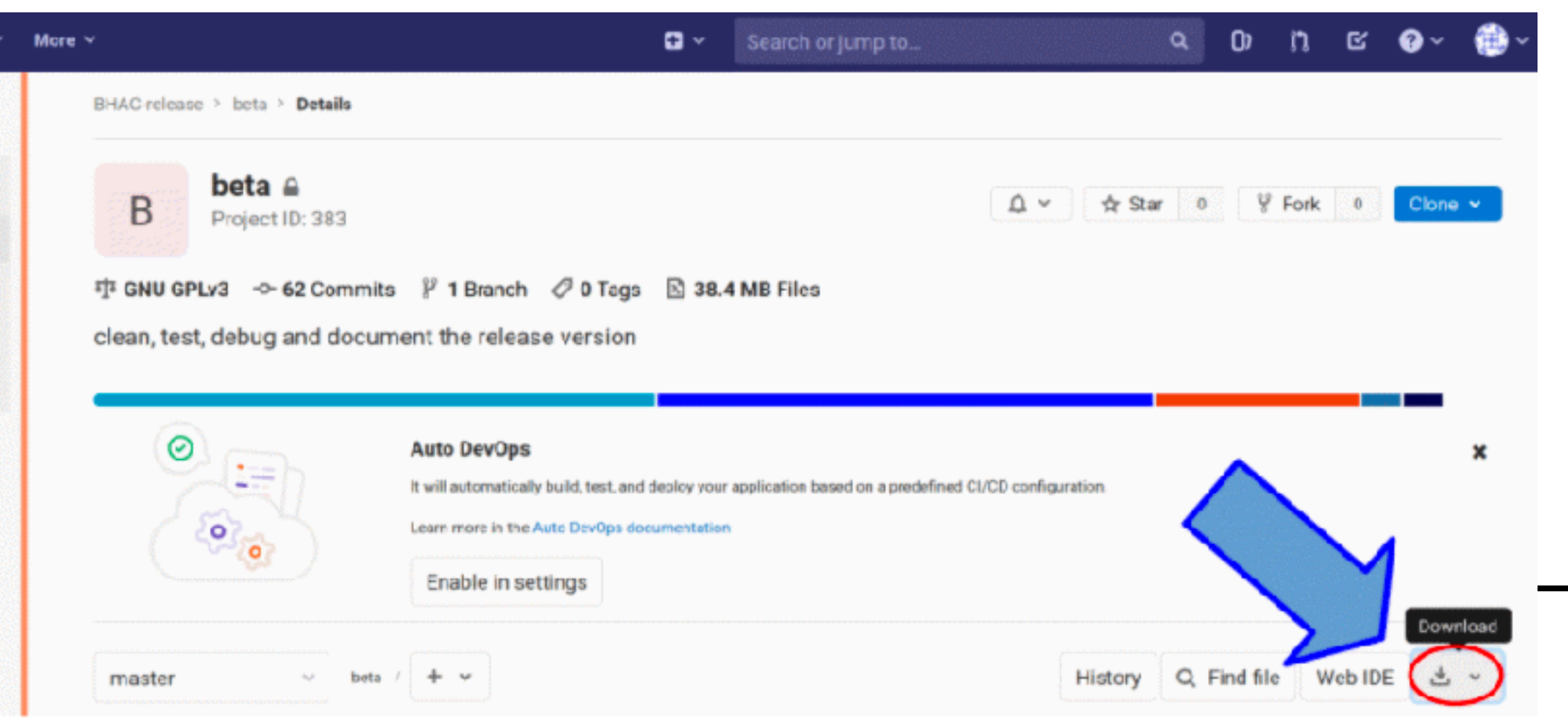

# Getting Started

### 2.Installation

Provide BHAC\_DIR environment variable holding the path to the code \$ echo 'export BHAC\_DIR=\$HOME/codes/bhac' >> ~/.bashrc (adjust your installed directory) or manually adding following entry into .bashrc (or .bash\_profile) export BHAC\_DIR = \$HOME/codes/bhac (adjust your installed directory)

To use scripts more conveniently, the following line in  $\sim$ .bashrc (or bash\_profile) is recommended although not essential:

PATH="\$BHAC\_DIR:\$BHAC\_DIR/tools:./:\$PATH"

\$ source ~/.bashrc

if you need, (\$ source ~/.bash\_profile)

# Getting Started

### For TDLI Astro cluster

- Software in cluster is handled by "module"
- check available module
- \$ module avail
- load module
- \$ module load parallel\_studio\_xe/2020
- Check your loaded module
- \$ module list

- Running 1D shock tube test problem.
- To run the code, a good practice is to create a new directory outside **\$BHAC\_DIR**.
- Create a directory bhac\_runs in the home directory and copy the problem set-up

\$ mkdir ~/bhac runs \$ cd ~/bhac\_runs \$ cp -r \$BHAC\_DIR/tests/rmhd/shockTube ./ \$ cd shockTube

## Running Test Problem

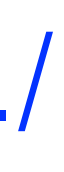

• You will see some \*.t file in your directory.

amrvacusr.t: the whole problem setup for initial conditions and boundary conditions amrvacusrpar.t: used to provide additional global variables for your setup

- Before compile, we have several machine specific definition of compilers in **\$BHAC\_DIR/arch**
- If you want to use intel compiler

\$ BHAC\_DIR/setup.pl -arch=default

• If you want to use gfortran compiler

\$ BHAC\_DIR/setup.pl -arch=gfortran

Note: For TDLI Astro cluster usage, need to change compiler option

## Running Test Problem

- For TDLI Astro cluster, need to change compiler option. First go to inside arch directory
- \$ cd \$BHAC\_DIR/arch
- Edit "default.defs" file (emacs or vim)

Old

F90=mpif90

FFLAGS = -C

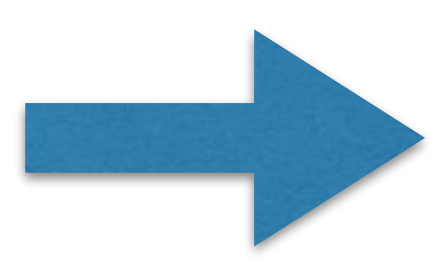

F90FLAGS = -xHost -O3 -FR -implicitnone LINK = (F90) (F90FLAGS)

• After edit file, return to working directory \$ BHAC\_DIR/setup.pl -arch=default or editing "makefile", ARCH = default.defs

# Running Test Problem

New F90=mpiifort FFLAGS = -CF90FLAGS = -fc=ifort -xHost -O3 -FR -implicitnone LINK= \$(F90) \$(F90FLAGS)

- make compile
- \$ make
- after successful compilation, create a output directory
- \$ mkdir output
- To run the code,

\$ mpiexec -n 4 ./bhac -i amrvac1D.par > output/out

• This will run BHAC on 4 cores of your machine using pre-defined parameter-file amrvac1D.par (-i).

## Running Test Problem

- Several new files will appear inside the directory 'output', ending in .dat .vtu and one file called amrvac.log – this is the log file updated during computation.
- .dat files are used for restarts
- .vtu files contain output data to be visualised in Paraview (Visit) (or python)

## Running Test Problem

# Visualising the output

- 1. Setting up the BHAC python tools
- Install ipython3 and python3-vtk7
- Need to set-up path to BHAC python tools in .bashrc file
  - export PYTHONPATH = \$BHAC\_DIR/tools/python:\$PYTHONPATH
  - \$ source ~/.bashrc

# Visualising the output

- 2. Plotting Data
- Inside the shockTube directory, run ipython3 with
  - \$ ipython3 pylab
- load BHAC python tools
  - \$ import read, amrplot
- load one of the output flies
  - \$ d=read.load(0,file='output/data1D',type='vtu')

# Visualising the output

- attributes.
  - \$ d.time simulation time
  - \$ d.rho density array
  - \$ x=d.getCenterPoints()
  - \$ plt.plot(x,d.rho,'+')
- Next read second snapshot
  - \$ e=read.load(1,file='output/data1D',type='vtu')
- like?

### • Now data is stored on the object "d" and we can query several quantities by looking at its

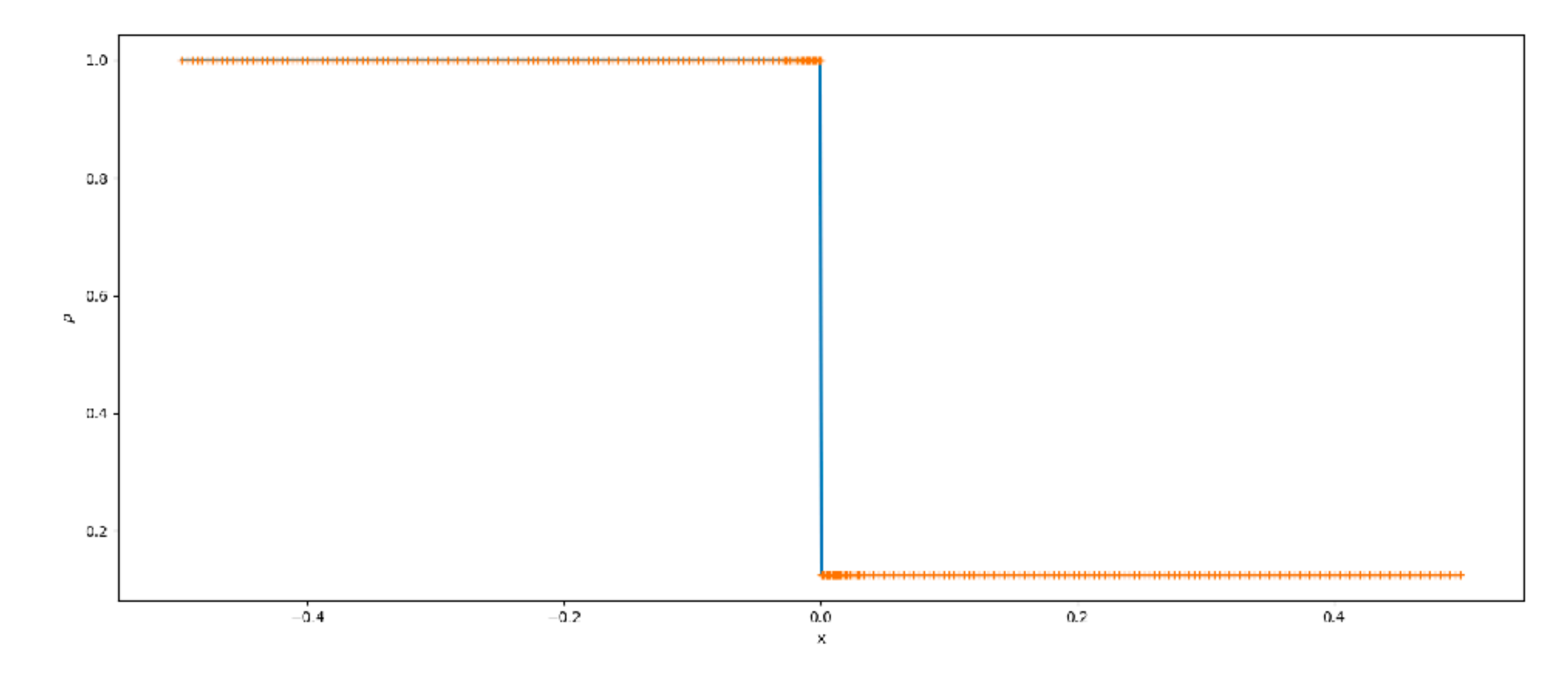

• and repeat the steps. How change in different time? How does other quantities looks

# BHAC hangs-on 2

# Simulating Magnetized Bondi accretion

- Running 2D magnetized Bondi test problem.
- Follow first tutorial session, go to 'bhac\_runs' directory,
  - \$ cd ~/bhac\_runs
- and copy 'Bondi2D' test from BHAC files
  - \$ cp -r \$BHAC\_DIR/tests/rmhd/bondi2D ./
- Inside your bondi2D directory, compile the test (need to adjust compiler option in makefile)
  - \$ make
- and create output directory using
  - \$ mkdir output

# Simulating Magnetized Bondi accretion

- Now running the simulation
  - \$ mpiexec -n 1 ./bhac
- If you want to use multiple cores
  - \$ mpiexec -n 4 ./bhac

- For TDLI Astro cluster user, need to submit job script
- Create "job.sh"

#!/bin/bash #SBATCH --partition=normal (or student) **#SBATCH** --ntasks-per-node=4 **#SBATCH** --nodes=1 #SBATCH --time=1-00:00:00 #SBATCH --job-name=Bondi2D **#SBATCH** --mail-type=ALL **#SBATCH** -o output/out **#** STDOUT **#SBATCH -e output/err # STDERR** 

module load parallel\_studio\_xe/2020

mpirun -genv I\_MPI\_OFI\_PROVIDER=tcp -np 4 ./bhac -i amrvac.par

Then submit job: \$sbatch job.sh

## Job script for TDLI Astro cluster

- For TDLI Astro cluster user,
- Running job is managed by "slurm"
- Some useful command
- check available nodes: \$sinfo
- check submitted job status: \$squeue
- submit job script: \$sbatch <job\_script>
- cancel job: \$scancel < job\_ID>

## Job script for TDLI Astro cluster

- \$ ipython3 pylab
- \$ import read, amrplot
- \$ d= read.load(0,file='output / data', type='vtu')
- p1 = amrplot.polyplot(d.rho,d)
- Then you can see spherically symmetric density profile

## viewing the output

# BHAC hangs-on 3

# Simulating Magnetized Torus

- Running 2D magnetized Fishbone-Moncrief torus test problem.
- Follow first tutorial session, go to 'bhac\_runs' directory,
  - \$ cd ~/bhac\_runs
- and copy 'FMtorus' test from BHAC files
  - \$ cp -r \$BHAC\_DIR/tests/rmhd/FMtorus ./
- Inside your FMtorus directory, make compile (need to adjust compiler option in makefile)
  - \$ make
  - [Note]: in astro cluster, you will see the error. Need to change "amrvacusr.t" file.
- and create output directory using
  - \$ mkdir output

# Simulating Magnetized Bondi accretion

- Now running the simulation
  - \$ mpiexec -n 1 ./bhac
- If you want to use multiple cores
  - \$ mpiexec -n 4 ./bhac
- But 1 core simulations take too much time. So it is better to use cluster or reduce number of grid.

- For TDLI Astro cluster user, need to submit job script
- Create "job.sh"

#!/bin/bash #SBATCH --partition=normal (or student) **#SBATCH** --ntasks-per-node=48 **#SBATCH** --nodes=1 #SBATCH --time=1-00:00:00 **#SBATCH** --job-name=2DFMtorus **#SBATCH** --mail-type=ALL **#SBATCH** -o output/out **#** STDOUT **#SBATCH -e output/err # STDERR** 

module load parallel\_studio\_xe/2020

mpirun -genv I\_MPI\_OFI\_PROVIDER=tcp -np 48 ./bhac -i amrvac.par

Then submit job: \$sbatch job.sh

## Job script for TDLI Astro cluster